## Anleitung zur Beschriftung der Türschildvorlagen

1. Auswählen und Ausfüllen der Vorlage 1,2,3,4 als Word -oder InDesigndatei.

Standardvorlage für Raumbelegung mit Personennamen
Vorlage für übergeordnete Räume wie Bibliothek, Besprechungsraum, Archiv
Vorlagen mit Sublogo zu den entsprechenden Vorlagen 1+2

2. Die Farben können aus der Farbtabelle frei gewählt werden, je nach Farbwahl des Fachgebietes oder Nutzereinheit.

Vorgehen für die Farbwahl beim Ausfüllen der Word-Vorlagen: mit der rechten Maustaste auf den Farbbereich klicken, auswählen des Menüfeldes "AutoForm/Grafik formatieren", auswählen "Farben und Linien", wählen der Farbe aus der Farbtabelle.

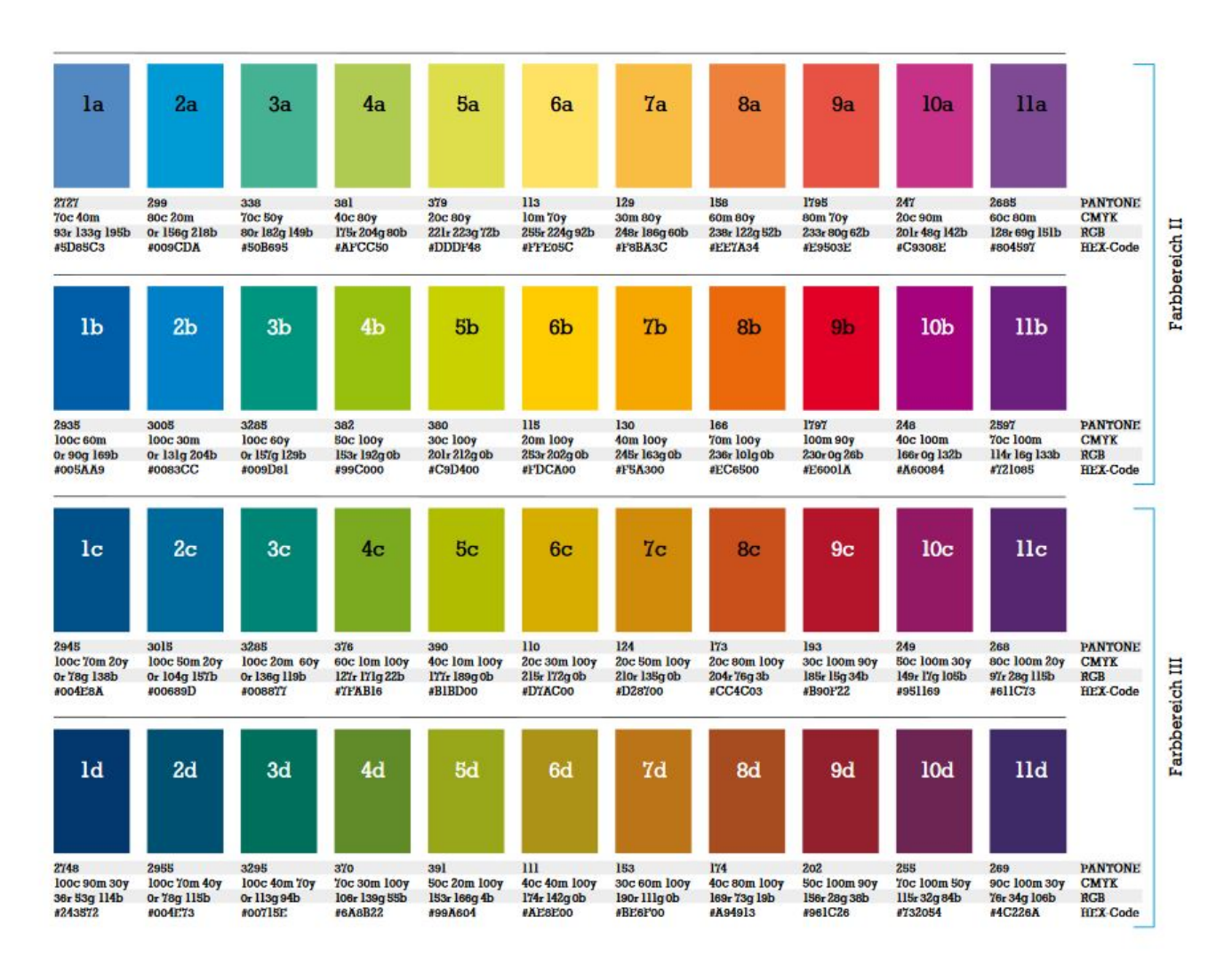

- 4. Ausdrucken der Vorlage auf DIN A4, Farbdruck.
- 5. Beschneiden der Vorlage an den angegebenen Schneidemarken.
- 6. Das Einlegen der Vorlagen in die Türschildrahmen können Sie selbst ausführen. Das Entfernen der Deckplatten erfolgt mittels Spezialsauger. Falls dieser in Ihrem Nutzerbereich nicht vorhanden ist, wenden Sie sich bitte an den zuständigen Hausmeister in Ihrem Gebäude: <u>https://www.intern.tu-darmstadt.de/verwaltung/dez\_iv/kontakte\_dez\_iv/index.de.jsp</u>

Wenn Sie weitere Hilfe benötigen, nutzen Sie bitte folgende Kontaktadresse: los@tu-darmstadt.de